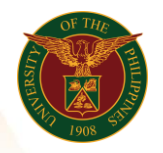

## QUICK GUIDE

## General Payroll Version 1.0

- 1. Pre-requisite o Payroll Run
- 2. Log in to <u>https://uis.up.edu.ph</u>
  - Enter UIS credentials (username and password) > Login button
- 3. UIS Home Page > Main Menu
  - HR Responsibility > UPS Payroll Manager > Submit Processes and Reports
- 4. Submit a New Request
  - o Single Request
  - Choose Report (ex. UP General Payroll ICS)

## 5. Parameters

- Legal Employer (ex. UP System)
- Payroll (ex. UP ICS Semi-Monthly Payroll)
- Assignment Set (ex. UPS\_ITDC\_SEMI\_NEW)
- Start Date (ex. 01-OCT-2019)
- End Date (ex. 15-OCT-2019)
- Fund (ex. 101)
- Responsibility Center
- Special Code
- o Bank Name
- Signatory 1
- o Signatory 2
- Signatory 3
- Click Submit

## 6. View Output

• HR Responsibility > UPS Payroll Manager > Process and Reports > View Reports > Find > Click Name > View Output

\* Please note all employees should have the same fund, responsibility center and special code to avoid any errors

Office of the Vice President for Development **Information Technology Development Center** Human Resources Information System hris@up.edu.ph